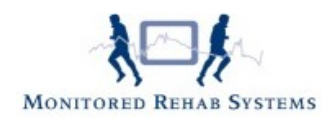

# Patiëntoverzicht

## Inhoud

| Inleiding                                               | .1 |
|---------------------------------------------------------|----|
| Opbouw van het patiëntoverzicht                         | .2 |
| Tabblad Anamnesekaart                                   | .3 |
| Tabblad Subdoelen/Verrichtingen                         | .4 |
| Tabblad Klinimetrie                                     | .5 |
| Tabblad Bezoeken                                        | .6 |
| Tabblad Diagnostische Verrichtingen (Onderzoek)         | .8 |
| Waarvandaan kan het patiëntoverzicht opgeroepen worden? | .9 |

## Inleiding

De hoeveelheid informatie die in FysioRoadmap verzameld kan worden is op overzichtelijke wijze weergegeven in het patiëntoverzicht. Op verschillende plaatsen in het pakket is het mogelijk om dit overzicht (met daarop de meest gewenste informatie) direct op te roepen, zodat het "snel even terugkijken" binnen 2 muisklikken kan plaatsvinden.

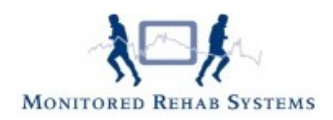

# Opbouw van het patiëntoverzicht

| Patiënt overzi                                                                                                    | cht                                                                                                    | BSN: 182619722                                                                                                    | geve Beroep: Aardewerkschilder<br>Sport: Aerobics                                    | Aangedane zijde: |
|----------------------------------------------------------------------------------------------------|----------------------------------------------------------------------------------------------------|----------------------------------------------------------------------------------------------------|--------------------------------------------------------------------------------------|------------------|
| Patient Anamnesekaar                                                                                                    | Subdoelen/Verrichtingen Klinimetric                                                                                                    | e Bezoeken Diagnostische ve                                                                                                    | errichtingen                                                                         |                  |
| Achternaam:<br>Voornaam:<br>Straat:<br>Postcode:<br>Telefoon prive:<br>Telefoon werk:<br>Geboortedatum:<br>Lengte:<br>Geslacht:<br>Indicatie | FysioRoadmap-Hoogeveen         Demo         FRM straat         2807 RJ         0182795035         0182356012         13-1-1968         174         V        | Tussenvoegsels:<br>Voorletters:<br>Huisnummer:<br>Plaats:<br>Telefoon mobiel:<br>Emailadres:<br>Leeftijd:<br>Gewicht:<br>Burger Service Nummer: | 22<br>FysioRoadmapstad<br>0627552713<br>ronald@mrsystems.nl<br>43<br>69<br>182619722 |                  |
| Indicatiedatum:<br>Indicatie:<br>Zorgplan:<br>Diagnosecode:<br>Huisarts:<br>Verzekeraar:<br>Beroep:<br>Sport:                                | 23-11-2011<br>Rug: Aspecifieke rugklacht met afwij<br>Conform KNGF richtlijn aspecifieke ru<br>Huiswerkoefeningen Schouder<br>Aardewerkschilder<br>Aerobics | jkend beloop<br>ugklachten met afwijkend beloop<br>Fysiotherapeut:<br>Verzekerdenummer:<br>Werkgever:                                           | 2005 versie 1.15<br>Hiddink, G.                                                      |                  |

In dit overzicht zijn de tabbladen zo gekozen dat deze de verschillende processen voorstellen die tijdens het revalidatietraject een duidelijk beeld kunnen schetsen van de status van de patiënt.

Tabblad Patiënt (zie boven) bevat alle relevante feitelijke informatie rondom de patiënt. Al deze gegevens komen niet alleen uit FysioRoadmap maar ook uit uw financiële pakket.

In het patiëntoverzicht is het niet mogelijk om velden van extra informatie te voorzien. Het heeft alleen een kijkfunctie. Het muteren van velden vindt plaats op andere plaatsen in het pakket.

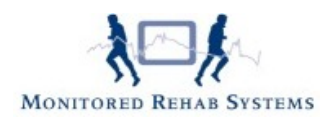

#### Tabblad Anamnesekaart

| Patiënt overzicht                                                                                                    | n: FysioR<br>18261 | Coadmap-Hoogeve<br>9722                                | Beroep: Aardewerkschild<br>Sport: Aerobics         | der Aangedane zijde:  |   |
|----------------------------------------------------------------------------------------------------|--------------------|--------------------------------------------------------|----------------------------------------------------|-----------------------|---|
| Patiënt Anamnesekaart Subdoelen/Verrichtingen Klinimetrie Bezoe                                                                                                    | ken Dia            | agnostische verrich                                    | tingen                                             |                       |   |
| Contactreden/Hulpvraag:                                                                                                    | (                  | Contextuele factor                                     | - Persoonlijk:                                     |                       |   |
| is op eigen initiatief naar ons toegekomen voor de screening van klachten<br>aan de rug, pijn bij zitten en tintelingen in het rechterbeen. Is van de fiets<br>gevallen en kan hierdoor niet meer 2x pwk hardlopen. | •                  | Bewegingspatroon                                       | - zeer sportief                                    |                       | * |
| Historie:                                                                                                    | (                  | Contextuele factor                                     | - Omaevina:                                        |                       |   |
| Heeft tijdens het wielrennen een ongeluk gehad. Is daarna met de<br>ambulance afgevoert. Arts heeft eerst rust voorgeschreven. Daarna foto's<br>en obv daarvan fysiotherapie. Geen breuken etc.                     | *                  | Echtscheiding<br>Werkt nu even nie                     | t ivm klachten - advies var                        | n arbo arts           | • |
| Beloop:                                                                                                    |                    | Medische voorgesc                                      | hiedenis:                                          |                       |   |
| Er is inmiddels sprake van een afnemend beloop van de klachten, kan iets<br>beter pijnvrij (NPRS 7) zitten en de tintelingen zijn alleen bij het opstaan.                                                           | *                  | 2011 Fiets Ongelu<br>2005 Schouderklad<br>2000 Ok heup | k met ziekenhuis opname<br>chten (Frozen Shoulder) |                       | * |
| Eurotioneringsprohlemen (Stoornissen):                                                                                                    |                    | Conclusie onderzoe                                     | k.                                                 |                       |   |
| Duidelijke beperkingen in mobiliteit, namelijk 50 cm vba                                                                                                    | *                  | Pt heeft door het t<br>waardoor tinteling              | rauma, een inklemming (o<br>en aanwezig zijn.      | op L4 nivo) opgelopen | * |
| Functioneringsproblemen (Beperkingen):                                                                                                    |                    |                                                        |                                                    |                       |   |
| Langdurig achter een bureau zitten, max 30 minuten<br>Rijden in een auto of bus, max 1 uur                                                                                                    | *                  |                                                        |                                                    |                       | - |
|                                                                                                    | -                  | Medicatie:                                             | Pijnstillers                                       |                       |   |
| Functioneringsproblemen (Participatie):                                                                                                    | ,                  | X Foto's/scan/MRT                                      |                                                    |                       |   |
| Uitvoeren van arbeidsspecifieke taken, te weten: 40 uur metselaar.                                                                                                    | ^ I                | Hulpmiddelen:                                          |                                                    |                       |   |
|                                                                                                    | - I                | Nevenpathologie:                                       | Hoge Bloeddruk                                     |                       |   |
|                                                                                                    | Sluiten            |                                                        |                                                    |                       |   |

De gehele linkerkolom (van contactreden t/m functioneringsproblemen) heeft een direct verband met de klacht van de patiënt. In de rechterkolom worden die zaken weergegeven die het functioneren van de patiënt zouden kunnen beïnvloeden. Hier komen voornamelijk de zaken te staan waar tijdens het revalidatietraject rekening mee gehouden zou kunnen worden.

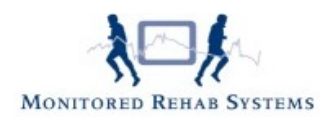

#### Tabblad Subdoelen/Verrichtingen

| ubdoelen/Verrichtingen                                                                       |                                            |                                                                                                  |                    |              |  |
|----------------------------------------------------------------------------------------------|--------------------------------------------|--------------------------------------------------------------------------------------------------|--------------------|--------------|--|
| eooqd eindresultaat:                                                                         |                                            |                                                                                                  |                    |              |  |
| 'olledig herstel, > 30 minuten zitten en > 1 uu                                              | r autorijden, van de                       | Prognose m.b.t. herstel: Herst                                                                   | el met geringe res | tbeperkingen |  |
| )kale belastbaarheid LWK/bekken gericht op g<br>port, 2x pwk 10 km hardlopen binnen een terr | eheel hervatten van<br>mijn van 4-6 weken. | Prognose aantal behandelingen: > 8 b                                                             | ehandelingen       |              |  |
|                                                                                              | ngh van r o weken                          | · · · · <b>j</b> · · · · <b>j</b> · · · · · <b>j</b>                                             |                    |              |  |
|                                                                                              |                                            |                                                                                                  |                    |              |  |
| ubdoelen/Verrichtingen:                                                                      |                                            |                                                                                                  |                    |              |  |
| ubdoel                                                                                       | Maat/Getal                                 | Verrichting                                                                                      | Tijdspad           | Afgerond     |  |
| ijnvermindering i.r.t. NPRS-score                                                            | NRS 8-> 2 punten                           | Manuele verrichtingen - Passief en geleid aktief<br>mobiliseren                                  | 9-1-2012           | Ja           |  |
| 'olledig herstel van de mobiliteit artrogeen                                                 | Vinger<br>bodemafstand 50                  | Oefenen/Sturen van - stoornissen in functies<br>gericht op: - mobiliteit gewricht of wervelkolom | 6-1-2012           | Nee          |  |
| 'erbeteren van excentrische kracht                                                           | VAS> punten                                | mechanische applicaties (UG)                                                                     | 30-11-2011         | Nee          |  |
| 'erbeteren van krachtuithoudingsvermogen (Kl                                                 | UV) Power 100 -> 200                       | algemeen uithoudingsvermogen                                                                     | 13-1-2012          | Nee          |  |
|                                                                                              |                                            |                                                                                                  |                    |              |  |
| Ma Di Wo Do Di Za Zo                                                                         | O Za Zo Ma Di Wo                           | Do Vr Za Zo Ma Di Wo Do Vr Za Zo Ma                                                              | Di Wo Do Vr Za     | Zo           |  |
| 9-1-2012                                                                                     | 16-1-2012                                  | 23-1-2012 30-1-2012                                                                              |                    |              |  |

Hier is de schematische weergave van de gestelde subdoelen met het bij behorende hoofddoel. Via de tijdsbalk is direct te zien welke subdoelen behaald dan wel nog te behalen zijn. Op basis van deze informatie is een aanpassing en een heroverweging van de gestelde doelen snel te maken.

FysioRoadmap geeft in het vak "tijdspad" de data waarop de subdoelen gepland zijn in tijdschronologische volgorde weer. Ook als de doelen in de anamnesekaart of dagjournaals anders qua tijd zijn ingegeven dan geeft het overzicht altijd de doelen in volgorde van tijd weer. Op deze manier wordt het bewaken en monitoren van de doelen eenvoudig.

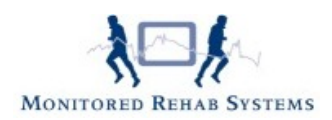

### Tabblad Klinimetrie

| Patiënt overzicht | the lot of the local division in the local division of the local division of the local d |                                                       | X                |
|-------------------|----------------------------------------------------------------------------------------------------|-------------------------------------------------------|------------------|
| 🞢 Patiënt         | overzicht Raam: FysioRoadmap<br>BSN: 182619722                                                                                                    | -Hoogeve Beroep: Aardewerkschilder<br>Sport: Aerobics | Aangedane zijde: |
| Patiënt Anar      | nnesekaart Subdoelen/Verrichtingen Klinimetrie Bezoeken Diagnostise                                                                                                    | che verrichtingen                                     |                  |
| Vragenlijs        | ten                                                                                                    |                                                       |                  |
| Datum:            | Vragenlijst omschrijving:                                                                                                    | Score:                                                |                  |
| 25-12-2011        | Numeric Pain Rating Scale (NPRS)                                                                                                    | 2                                                     |                  |
| 25-12-2011        | Patiënt Specifieke Klachten (PSK)                                                                                                    |                                                       |                  |
| 25-12-2011        | Quebec Back Pain Disability Scale (QBPDS)                                                                                                    | 19                                                    |                  |
| 25-11-2011        | Numeric Pain Rating Scale (NPRS)                                                                                                    | 3                                                     |                  |
| 24-11-2011        | Patiënt Specifieke Klachten (PSK)                                                                                                    |                                                       |                  |
| 24-11-2011        | Patiënt Specifieke Klachten (PSK)                                                                                                    |                                                       |                  |
| 23-11-2011        | Numeric Pain Rating Scale (NPRS)                                                                                                    | 8                                                     |                  |
| 23-11-2011        | Patiënt Specifieke Klachten (PSK)                                                                                                    |                                                       |                  |
| 23-11-2011        | Quebec Back Pain Disability Scale (QBPDS)                                                                                                    | 41                                                    |                  |
| Metingen          | 1                                                                                                    |                                                       |                  |
| Datum:            | Meting omschrijving:                                                                                                    | Score:                                                |                  |
| 28-12-2011        | Goniometing Schouder (Passief)                                                                                                    |                                                       |                  |
| 25-12-2011        | Vinger tot Bodemafstand                                                                                                    | 10,00 cm                                              |                  |
| 28-11-2011        | Bloeddruk meting                                                                                                    |                                                       |                  |
| 24-11-2011        | Movement ABC test II (MABC II)                                                                                                    |                                                       |                  |
| 24-11-2011        | Movement ABC test II (MABC II)                                                                                                    |                                                       |                  |
| 23-11-2011        | Vinger tot Bodemarstand                                                                                                    | 50,00 cm                                              |                  |
| 23-11-2011        | somomeung schouder (Passier)                                                                                                    |                                                       |                  |
|                   |                                                                                                    |                                                       |                  |
|                   | Sluiten                                                                                                    |                                                       | <u>+</u>         |

Geeft een verzameloverzicht van alle reeds gedane metingen en vragenlijsten met daaraan (waar mogelijk) direct de totaalscore. De jongste datum staat altijd boven in het schema. Het is mogelijk, door op een betreffende meting te dubbelklikken, direct alle gescoorde items in beeld te krijgen. Ditzelfde is van toepassing op de vragenlijsten. Met, in het rood, de door de patiënt gegeven antwoorden.

| Patiënt overzicht                                                           | Raam: FysicRoadrsap Hoogeve Beroege: Aardewerkschilder<br>BSN: 182613722 Sport: Aerobics | T Patiënt overzicht                                                                                                    | Raam: PysicRoadmap-Hoogeve Beneep: Aardewerkschilder<br>BSN: 182619722 Sport: Aerobics | Aangedane zijde: |
|-----------------------------------------------------------------------------|------------------------------------------------------------------------------------------|----------------------------------------------------------------------------------------------------|----------------------------------------------------------------------------------------|------------------|
| Eloeddruk meting<br>1. Byselixike druk<br>138<br>2. Biastokiche druk<br>238 | 00.HG<br>90.HG                                                                           | Quebec Back Par<br>I. Opstan with bed<br>9. Total gen mo<br>9. Ensymmetric<br>0. Year well model<br>1. Opstan with bed<br>9. Year well model<br>1. Opstan back back<br>1. Opstan back back<br>1. Opstan back back<br>1. Opstan back<br>1. Opstan bac | in Disability Scale (QBPDS)                                                            |                  |
| orbeeld van een                                                             | metina                                                                                   | Voorbeeld va                                                                                                    | n een vragenlijst                                                                      |                  |

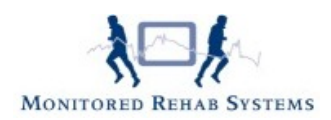

#### Tabblad Bezoeken

| Patië                                                                                                    | ent overzich                                                                                                    | t                                                                                                    | 8                                                          | Naam: Fy<br>BSN: 18                                              | vsioRoadmap-Hoogev<br>32619722              | e Beroep<br>Sport: | Aardewerkschilder<br>Aerobics | Aangedane zijde: |  |
|----------------------------------------------------------------------------------------------------|----------------------------------------------------------------------------------------------------|----------------------------------------------------------------------------------------------------|------------------------------------------------------------|------------------------------------------------------------------|---------------------------------------------|--------------------|-------------------------------|------------------|--|
| atiënt A                                                                                                    | Anamnesekaart                                                                                                    | Subdoelen/Verrichtingen Klini                                                                                                    | metrie                                                     | Bezoeken                                                         | Diagnostische verri                         | chtingen           |                               |                  |  |
| Bezoek                                                                                                    | ken                                                                                                    |                                                                                                    |                                                            |                                                                  |                                             |                    |                               |                  |  |
| 28-12-20                                                                                                    | )11                                                                                                    |                                                                                                    |                                                            |                                                                  |                                             |                    |                               |                  |  |
| SOEP:                                                                                                    |                                                                                                    |                                                                                                    |                                                            |                                                                  |                                             |                    |                               |                  |  |
| Pt heeft r                                                                                                    | nog veel pijn bij h                                                                                                    | et zitten (NPRS 6                                                                                                    |                                                            |                                                                  |                                             |                    |                               |                  |  |
| L 4 -> ge                                                                                                    | eeft nog veel com                                                                                                    | pressie                                                                                                    |                                                            |                                                                  |                                             |                    |                               |                  |  |
| Beloop is                                                                                                    | normaal, wel opl                                                                                                    | etten bij OT Back Extension                                                                                                    |                                                            |                                                                  |                                             |                    |                               |                  |  |
| Accent de                                                                                                    | e komende week                                                                                                    | op de huiswerkoefeningen                                                                                                    |                                                            |                                                                  |                                             |                    |                               |                  |  |
| Tufu                                                                                                    | tekst:                                                                                                    | - Ide - Ide Ide Ide                                                                                                    |                                                            |                                                                  |                                             |                    |                               |                  |  |
| Informati<br>Manipula<br>Doorspre                                                                                  | <i>tekst:</i><br>ie gegeven over d<br>tie - L4 -> deblok<br>ken van de Huisw                                                                                                    | e klacht en het gezondheidsprobl<br>cering<br>erkoefeningen                                                                                                    | eem.                                                       |                                                                  |                                             |                    |                               |                  |  |
| Informati<br>Manipula<br>Doorspre                                                                                  | <i>tekst:</i><br>ie gegeven over d<br>itie - L4 -> deblok<br>:ken van de Huisw<br><i>Onderdeel</i>                                                                                                    | e klacht en het gezondheidsprobl<br>cering<br>erkoefeningen<br><i>Omschrijving</i>                                                                                                    | eem.                                                       |                                                                  |                                             |                    |                               | Afgerond         |  |
| Informati<br>Manipula<br>Doorspre                                                                                  | tekst:<br>ie gegeven over d<br>itie - L4 -> deblok<br>eken van de Huisw<br>Onderdeel<br>1                                                                                                    | e klacht en het gezondheidsprobl<br>æring<br>erkoefeningen<br><i>Omschrijving</i><br>Informeren over gevolgen belas                                                                                                    | eem.<br>sting & be                                         | lastbaarheid                                                     | 1                                           |                    |                               | Afgerond         |  |
| Informati<br>Manipula<br>Doorspre<br>Fase<br>2<br>2                                                                | tekst:<br>ie gegeven over d<br>ttie - L4 -> deblok<br>ikken van de Huisw<br>Onderdeel<br>1<br>2                                                                                                    | e klacht en het gezondheidsproble<br>kering<br>erkoefeningen<br><i>Omschrijving</i><br>Informeren over gevolgen belas<br>Pijnmanagement: mobilisatie- e                                                                                                    | eem.<br>sting & be                                         | lastbaarheid<br>eel ) therape                                    | 1<br>autische technieken                    |                    |                               | Afgerond         |  |
| Informati<br>Manipula<br>Doorspre<br>Fase<br>2<br>2<br>2<br>2                                                      | tekst:<br>ie gegeven over d<br>tite - L4 -> deblok<br>ikken van de Huisw<br>Onderdeel<br>1<br>2<br>3<br>4                                                                                               | e klacht en het gezondheidsproble<br>kering<br>erkoefeningen<br><i>Omschrijving</i><br>Informeren over gevolgen belas<br>Pijnmanagement: mobilisatie- e<br>Opbouwen stabilitet -> kracht                                                                      | eem.<br>sting & be<br>en (manue                            | lastbaarheid<br>eel ) therape                                    | 1<br>autische technieken                    |                    |                               | Afgerond         |  |
| <i>Fase</i><br>2<br>2<br>2<br>2<br>2<br>2                                                                          | tekst:<br>ie gegeven over d<br>tite - L4 -> deblok<br>ken van de Huisw<br>Onderdeel<br>1<br>2<br>3<br>4<br>5                                                                                            | e klacht en het gezondheidsproble<br>kering<br>erkoefeningen<br><i>Omschrijving</i><br>Informeren over gevolgen belas<br>Pijnmanagement: mobilisatie- e<br>Opbouwen stabiliteit -> kracht<br>Optimaliseren lumbale coördina                                   | eem.<br>sting & be<br>en (manue<br>tie en hou              | lastbaarheid<br>eel ) therape<br>uding                           | d<br>eutische technieken                    |                    |                               | Afgerond         |  |
| Journalia<br>Informati<br>Manipula<br>Doorspre<br>Fase<br>2<br>2<br>2<br>2<br>2<br>2<br>2<br>2<br>2<br>2<br>2<br>2 | tekst:<br>ie gegeven over d<br>tite - L4 -> deblok<br>ken van de Huisw<br>Onderdeel<br>1<br>2<br>3<br>4<br>5                                                                                            | e klacht en het gezondheidsproble<br>kering<br>erkoefeningen<br><i>Omschrijving</i><br>Informeren over gevolgen belas<br>Pijnmanagement: mobilisatie- e<br>Opbouwen stabiliteit -> kracht<br>Optimaliseren lumbale coördina<br>Huiswerkoefeningen controlerer | eem.<br>sting & be<br>en (manue<br>tie en hon<br>n & updat | lastbaarheid<br>eel ) therape<br>uding<br>en                     | d<br>eutische technieken                    |                    |                               | Afgerond         |  |
| Fase 2<br>2<br>2<br>2<br>2<br>2<br>2<br>2<br>2<br>2<br>2<br>2<br>2<br>2<br>2                                       | tekst:<br>ie gegeven over d<br>titie - L4 -> deblok<br>ikken van de Huisw<br>Onderdeel<br>1<br>2<br>3<br>4<br>5                                                                                         | e klacht en het gezondheidsproble<br>kering<br>erkoefeningen<br><i>Omschrijving</i><br>Informeren over gevolgen belas<br>Pijnmanagement: mobilisatie- e<br>Opbouwen stabiliteit -> kracht<br>Optimaliseren lumbale coördina<br>Huiswerkoefeningen controlerer | eem.<br>sting & be<br>en (manue<br>tie en hou<br>n & updat | lastbaarheid<br>eel ) therape<br>uding<br>en                     | d<br>eutische technieken                    |                    |                               | Afgerond         |  |
| Fase<br>2<br>2<br>2<br>2<br>2<br>2<br>2<br>2<br>2<br>2<br>2<br>2<br>2<br>2<br>2<br>2<br>2<br>2<br>2                | tekst:<br>ie gegeven over d<br>titie - L4 -> deblok<br>ikken van de Huisw<br>Onderdeel<br>1<br>2<br>3<br>4<br>5                                                                                         | e klacht en het gezondheidsproble<br>kering<br>erkoefeningen<br><i>Omschrijving</i><br>Informeren over gevolgen belas<br>Pijnmanagement: mobilisatie- e<br>Opbouwen stabiliteit -> kracht<br>Optimaliseren lumbale coördina<br>Huiswerkoefeningen controlerer | eem.<br>sting & be<br>en (manue<br>tie en hou<br>n & updat | lastbaarheid<br>eel ) therape<br>uding<br>en                     | d<br>eutische technieken                    |                    |                               | Afgerond         |  |
| Fase 2<br>2<br>2<br>2<br>2<br>2<br>2<br>2<br>2<br>2<br>2<br>2<br>2<br>2<br>2<br>2<br>2<br>2<br>2                   | tekst:<br>ie gegeven over d<br>tite - L4 -> deblok<br>ikken van de Huisw<br>Onderdeel<br>1<br>2<br>3<br>4<br>5                                                                                          | e klacht en het gezondheidsproble<br>kering<br>erkoefeningen<br><i>Omschrijving</i><br>Informeren over gevolgen belas<br>Pijnmanagement: mobilisatie- e<br>Opbouwen stabiliteit -> kracht<br>Optimaliseren lumbale coördina<br>Huiswerkoefeningen controleren | eem.<br>sting & be<br>en (manue<br>tie en hou<br>n & updat | lastbaarheid<br>eel ) therape<br>uding<br>en                     | d<br>eutische technieken                    |                    |                               | Afgerond         |  |
| Fase 2<br>2<br>2<br>2<br>2<br>2<br>2<br>2<br>2<br>2<br>2<br>2<br>2<br>2<br>2<br>2<br>2<br>2<br>2                   | tekst:<br>ie gegeven over d<br>tite - L4 -> deblok<br>tite - van de Huisw<br><i>Onderdeel</i><br>1<br>2<br>3<br>4<br>5                                                                                  | e klacht en het gezondheidsproble<br>kering<br>erkoefeningen<br>Omschrijving<br>Informeren over gevolgen belass<br>Pijnmanagement: mobilisatie- e<br>Opbouwen stabiliteit -> kracht<br>Optimaliseren lumbale coördina<br>Huiswerkoefeningen controlerer       | eem.<br>sting & be<br>en (manue<br>tie en hou<br>n & updat | lastbaarheid<br>eel ) therape<br>uding<br>en                     | d<br>eutische technieken                    |                    |                               | Afgerond         |  |
| Fase<br>2<br>2<br>2<br>2<br>2<br>2<br>2<br>2<br>2<br>2<br>2<br>2<br>2                                              | tekst:           ie gegeven over d           ie degeven over d           ie degeven over d           0nderdeel           1           2           3           4           5           011           SOEP | e klacht en het gezondheidsproble<br>kering<br>erkoefeningen<br><i>Omschrijving</i><br>Informeren over gevolgen belas<br>Pijnmanagement: mobilisatie- e<br>Opbouwen stabiliteit -> kracht<br>Optimaliseren lumbale coördina<br>Huiswerkoefeningen controleren | eem.<br>sting & be<br>en (manue<br>tie en hou<br>n & updat | lastbaarheid<br>eel ) therape<br>uding<br>en<br>2<br>7 Toon prot | d<br>eutische technieken<br>ocol onderdelen |                    |                               | Afgerond         |  |

Dit overzicht is bedoeld om snel een beeld te krijgen van de laatste bezoeken. Door alleen een keuze te maken voor bijv. "Toon SOEP" wordt er een overzicht opgebouwd met alleen de gekozen items. Dit geeft veelal een helder beeld van wat er tijdens de laatste bezoeken is besproken of wat er "hands-on" (Toon journaaltekst) de afgelopen bezoeken is gedaan.

| Toon SOEP | 🗹 Toon journaaltekst | 🗹 Toon protocol onderdelen |
|-----------|----------------------|----------------------------|
|-----------|----------------------|----------------------------|

Deze overzichten worden veel gebruikt tijdens de reguliere behandelingen maar is ook uitermate handig bij overnames van patiënten.

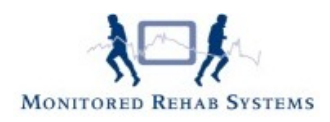

| stiert Anamesekant Subcolen/Verriddingen Kinneb<br>Bezoeken<br>11 / 2012<br>5027<br>Sidop veer all een speer<br>14 - Jekar les<br>Lekop is normal-OT ge opoeren<br>haddt websteen - | trie  Betroler 🛛 Degrostsche verrichtiger | a | Patert Aramasekset Schoolen/Vernetitingen Ulinimitrie Bezweier Degnastische verrichtingen Bezweiken Ust-12912 Avreableist: Cefenterupe : zie scheme |
|----------------------------------------------------------------------------------------------------|-------------------------------------------|---|----------------------------------------------------------------------------------------------------|
| Bezocken<br>11-12012<br>2007:<br>Stop verr als een speer<br>14 -> Jekker los<br>Lekop s normaal GT ge opoeren<br>haddt websteren -                                                  |                                           |   | Bezoeken                                                                                                    |
| 11-1-2012<br>SGP:<br>Sloop veer alls een speer<br>(4 -> kikker los<br>Leloop is normaal CT ge opwoeren<br>Roddt websteren -                                                         |                                           |   | - II:1-2912<br>Journauheist:<br>Cefentempe : ze schemo                                                                                              |
| SGP:<br>Stop were als een speer<br>(4 -> kikar las<br>leicop is normaal: GT ge opooren<br>Inacht websteren -                                                                        |                                           |   | 11-1-2022<br>                                                                                                    |
| Slaap weer als een speer<br>14 -> Jekler iss<br>Beloop is normaal-OT go opvoeren<br>Inocht verbeteren -                                                                             |                                           |   |                                                                                                    |
| 14 -> klåter les<br>Beloop is normaal-OT ge opvorren<br>Indelt verbeteren -                                                                                                    |                                           |   | Cefethenpe : ze sdeno                                                                                                    |
| Beloop is normaal -OT ge opvoeren<br>Indolt verbeteren -                                                                                                    |                                           |   |                                                                                                    |
| httcht verbeteren -                                                                                                    |                                           |   |                                                                                                    |
|                                                                                                    |                                           |   |                                                                                                    |
| 10.1-2012                                                                                                    |                                           |   | 10.1.2012                                                                                                    |
| SOFP:                                                                                                    |                                           |   | Journaaltekst:                                                                                                    |
| Goat letsje beter - NPRS 5                                                                                                    |                                           |   | Celentherapie : zie scherna                                                                                                    |
| 14 -> hartstikle vast                                                                                                    |                                           |   |                                                                                                    |
| Beloop is normaal                                                                                                    |                                           |   |                                                                                                    |
| HWO - gean valgen                                                                                                    |                                           |   |                                                                                                    |
|                                                                                                    |                                           |   | 912012                                                                                                    |
|                                                                                                    |                                           |   | bornasteist:                                                                                                    |
| 9-1-2012                                                                                                    |                                           |   | Informatie gegeven over de klacht en het gezondheidsprobleem.                                                                                       |
| SOEP:                                                                                                    |                                           |   | Nanipulatie • 14 -> debiotik                                                                                                    |
| lk stik van de pijn - NPRS 8                                                                                                    |                                           |   | Gerentherope : zie scherno                                                                                                    |
| 14 -> hartstikke vest                                                                                                    |                                           |   |                                                                                                    |
| Beloop is normaal                                                                                                    |                                           |   |                                                                                                    |
| HWO - gaan volgen                                                                                                    |                                           |   |                                                                                                    |
|                                                                                                    |                                           |   |                                                                                                    |
| Toon SOEP                                                                                                    | Toon protocol onderdelen                  |   | □Toon SOGF ⊡Toon journaltelat □Toon protocol onderdeen                                                                                              |
|                                                                                                    | Chates                                    |   |                                                                                                    |

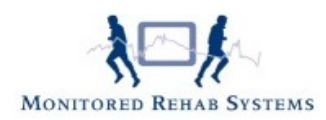

#### Tabblad Diagnostische Verrichtingen (Onderzoek)

| tiënt Anamnesekaart Subo     | loelen/Verrich | tingen | Klinim | etrie Bezoeken | Diagnostische verrichtingen |                |
|------------------------------|----------------|--------|--------|----------------|-----------------------------|----------------|
| Diagnostische verrichti      | ngen           | langen |        |                |                             |                |
| Basis bewegingsonderzoek     |                |        |        |                |                             |                |
|                              | Links          | Rechts | Νντ    | Bew. uitslag   | Bijz. actief                | Bijz. passief  |
| Extensie                     |                |        |        | ++ Hypermobiel |                             |                |
| Aanvullend bewegingsonderzoe | k              |        |        |                |                             |                |
|                              | Links          | Rechts | NVT    | Bew. uitslag   | Bijz. actief                | Bijz, passief  |
| SI mobiliteit in stand       |                |        |        | 60 - 90 graden |                             |                |
| Heup adductie                |                |        |        | 30 - 60 graden |                             |                |
| Provocatie testen            |                |        |        |                |                             |                |
|                              | Links          | Rechts | NVT    | Bew. uitslag   | Bijz. actief                | Bijz. passief  |
| SLR/Lasegue/Slump            |                |        |        | ++ Hypermobiel |                             |                |
| Spierlengte                  |                |        |        |                |                             |                |
|                              | Links          | Rechts | NVT    | Bew. uitslag   | Uitvoering                  | Bijzonderheden |
| M. Piriformis                |                |        |        | Verkort        | Vanuit ruglig positie       |                |
|                              |                |        |        |                |                             |                |
|                              |                |        |        |                |                             |                |
|                              |                |        |        |                |                             |                |
|                              |                |        |        |                |                             |                |
|                              |                |        |        |                |                             |                |
|                              |                |        |        |                |                             |                |
|                              |                |        |        |                |                             |                |
|                              |                |        |        |                |                             |                |
|                              |                |        |        |                |                             |                |

Hierin staat het gehele onderzoek schematisch weergegeven. Opvallend hierin is dat alleen de velden die tijdens het onderzoek gevuld zijn hier getoond worden. Op deze manier vindt er geen vertroebeling van informatie plaats, maar zijn alleen de bijzonderheden in beeld. Hierdoor ontstaat er snel een helder beeld van het onderzoek.

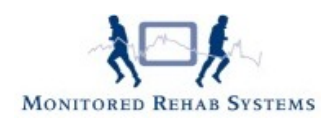

#### Waarvandaan kan het patiëntoverzicht opgeroepen worden?

- 1. Vanuit het hoofdscherm, onder de knop Overzichten
- 2. Vanuit het dagjournaal, onder de knop Patiëntoverzicht
- 3. Vanuit de tussentijdse evaluaties, onder de knop Patiëntoverzicht,
- 4. Vanuit de rapportages, onder de knop Patiëntoverzicht.
- 5. Vanuit Andere Indicatie, onder de knop Overzicht.

| Hoofdscherm              | Bezoek                              | Tussentijdse<br>Evaluatie           | Rapportage        | Andere Indicatie |
|--------------------------|-------------------------------------|-------------------------------------|-------------------|------------------|
| Overzichten<br>Overzicht | Patient<br>overzicht<br>Overzichten | Patient<br>overzicht<br>Overzichten | Patient overzicht | Overzicht        |